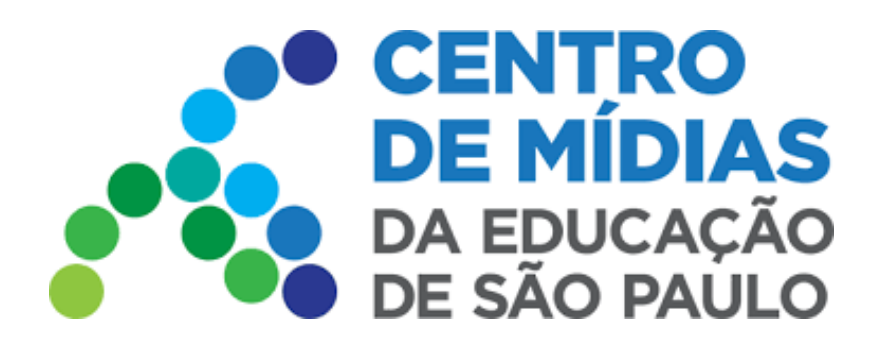

# CMSP 2022 Aulas Gravadas

# Acesse o CMSP - WEB e Mobile

http://web.cmsp.educacao.sp.gov.br/

#### Baixar para Android

https://play.google.com/store/apps/details?id=tv.ip.edusp&hl=pt\_BR&gl=US

Baixar para iOS

https://apps.apple.com/br/app/cmsp/id1504204115

1 - Selecione a turma correspondente para acessar às aulas gravadas

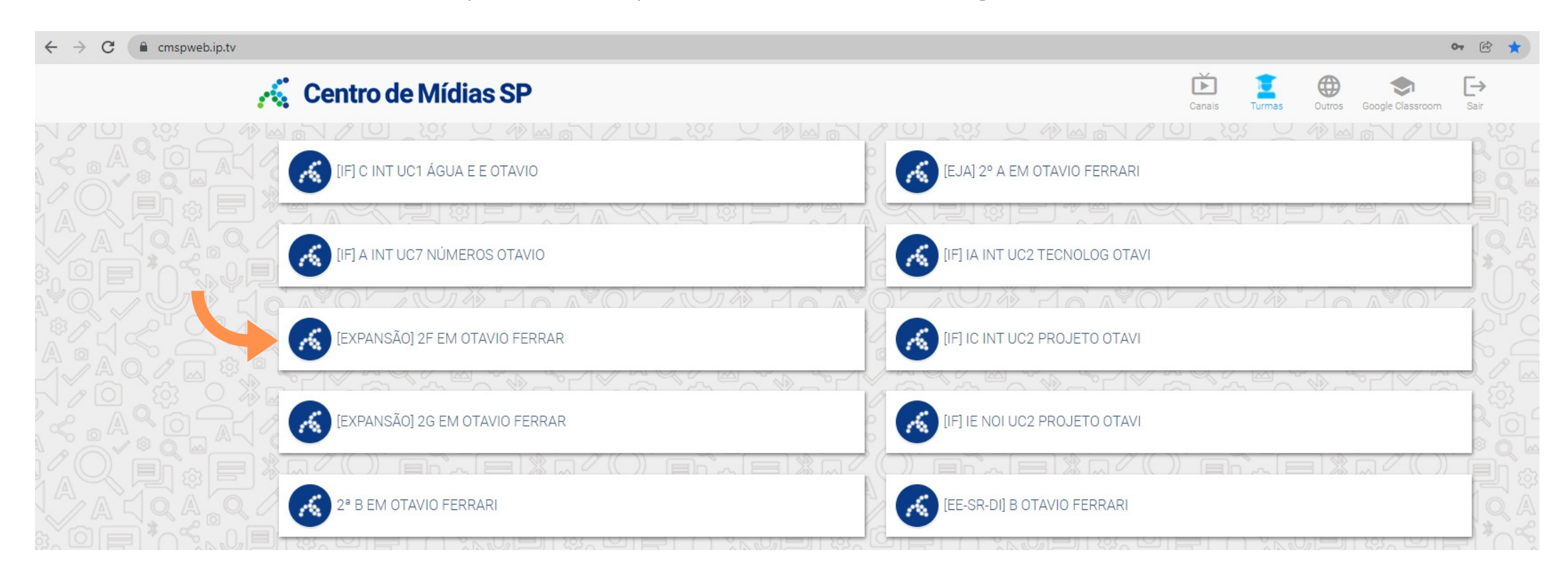

2 - Clique no ícone indicado em laranja para ter acesso aos vídeos das aulas já gravadas

**OBS:** Os estudantes que não puderam acompanhar a aula ao vivo, poderão assisti-las posteriormente. Todos os vídeos

transmitidos na turma aparecerão nessa lista, mesmo que já tenham sido assistidos de forma síncrona (ao vivo).

| < 📙 🔐        | ê 🕑                                                                                                    | Ę               |               | • • • |
|--------------|----------------------------------------------------------------------------------------------------|-----------------|---------------|-------|
| MINHAS AULAS |                                                                                                    | AULAS ASSISTID/ | 45            |       |
| ۲            | Aula 2 - Prof. Bia<br>Autor: beatriz-is<br>Criado em: 18/01/2022<br>Data de referência: 18/01/2022<br>Duração: 0:00:55         |                 | Assistido: 09 | *     |
| lacksquare   | <b>Teste 2</b><br>Autor: beatriz-is<br>Criado em: 18/01/2022<br>Data de referência: 18/01/2022<br>Duração: 0:00:00             |                 | Assistido: 09 | 16    |
| lacksquare   | <b>teste</b><br>Autor: beatriz-is<br>Criado em: 18/01/2022<br>Data de referência: 18/01/2022<br>Duração: 0:00:00               |                 | Assistido: 09 | %     |
| ۲            | <b>Aula teste Julia</b><br>Autor: bruna-is<br>Criado em: 18/01/2022<br>Data de referência: 18/01/2022<br>Duração: 0:00:37      |                 | Assistido: 09 | %     |
| lacksquare   | Aula 1 - Dilatação Térmica<br>Autor: beatriz-is<br>Criado em: 18/01/2022<br>Data de referência: 18/01/2022<br>Duração: 0:00:32 |                 | Assistido: 09 | 86    |

**Minhas Aulas** 

#### Aulas já Assistidas

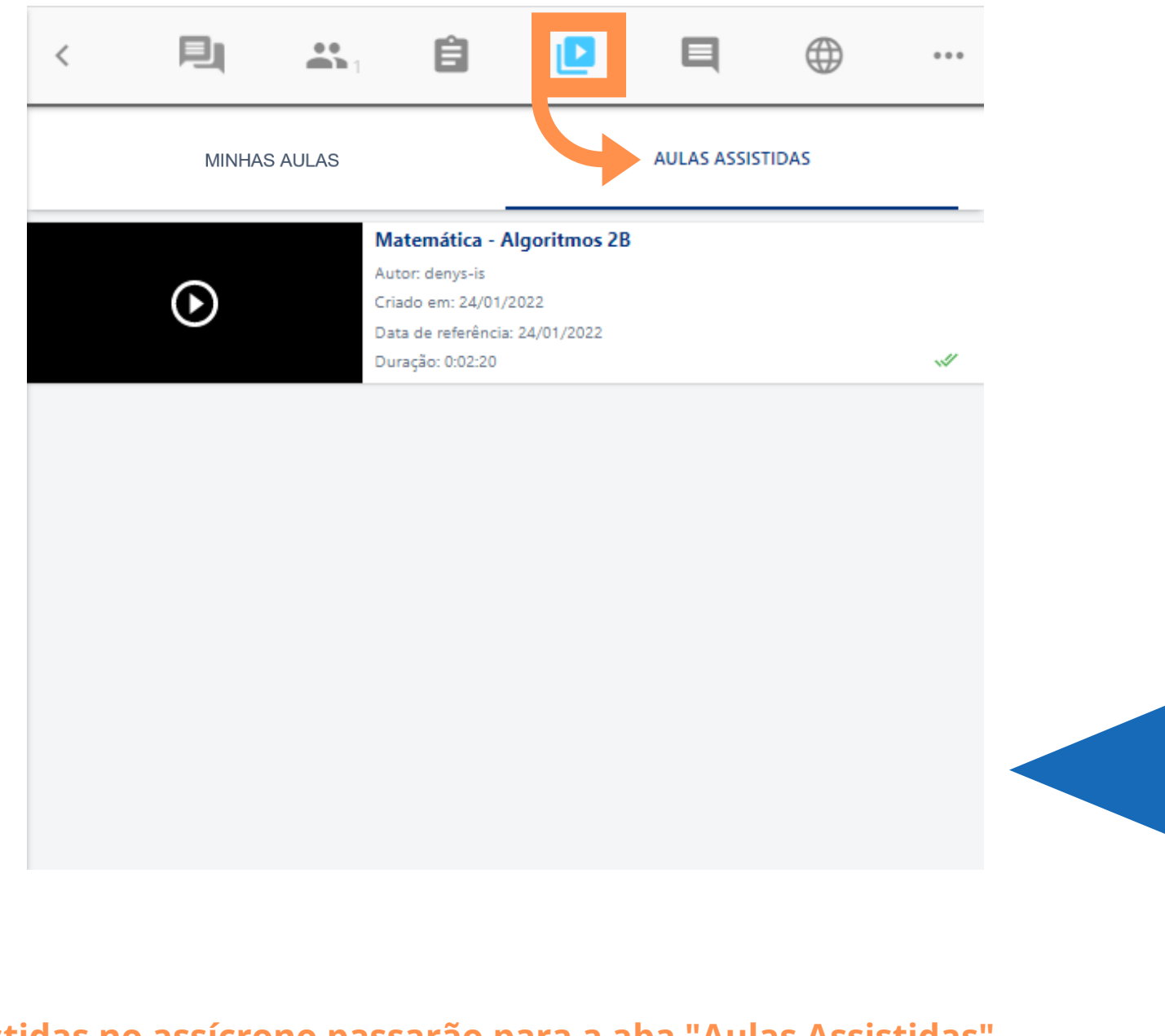

- Todas as aulas irão para "Minhas Aulas". As aulas assistidas no assícrono passarão para a aba "Aulas Assistidas"
- O aluno que tiver assistido no ao vivo não precisará visualizar no formato assíncrono. No relatório na SED haverá o tempo de visualização das aulas no modelo síncrono e assíncrono pelos alunos, o qual exportará a frequência para o Diário de Classe

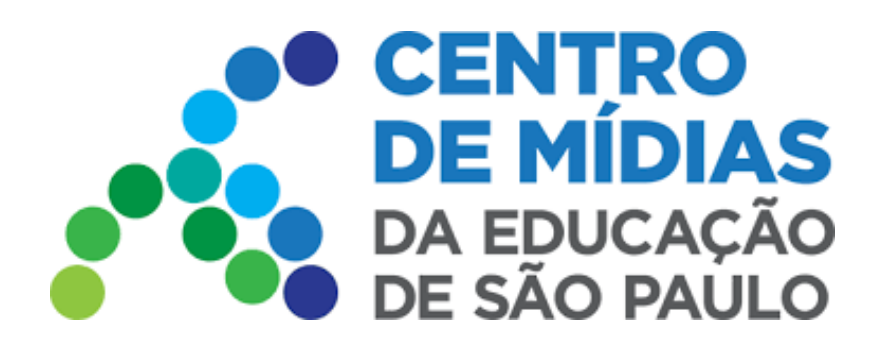

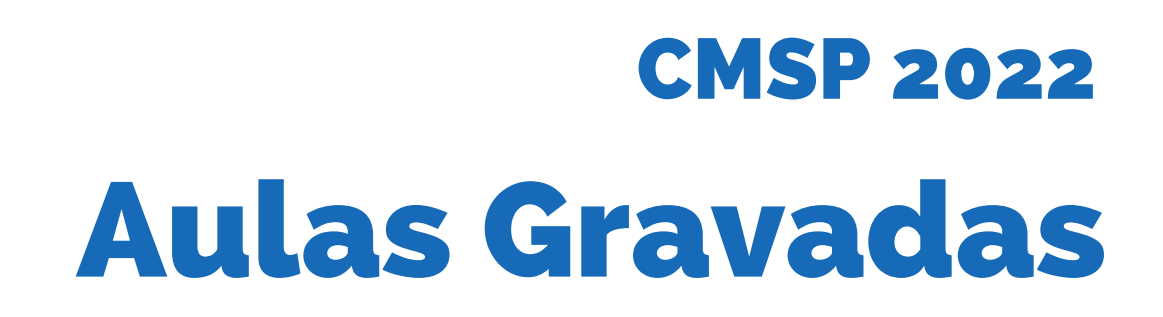

**3** - Selecione o vídeo para assistir à aula.

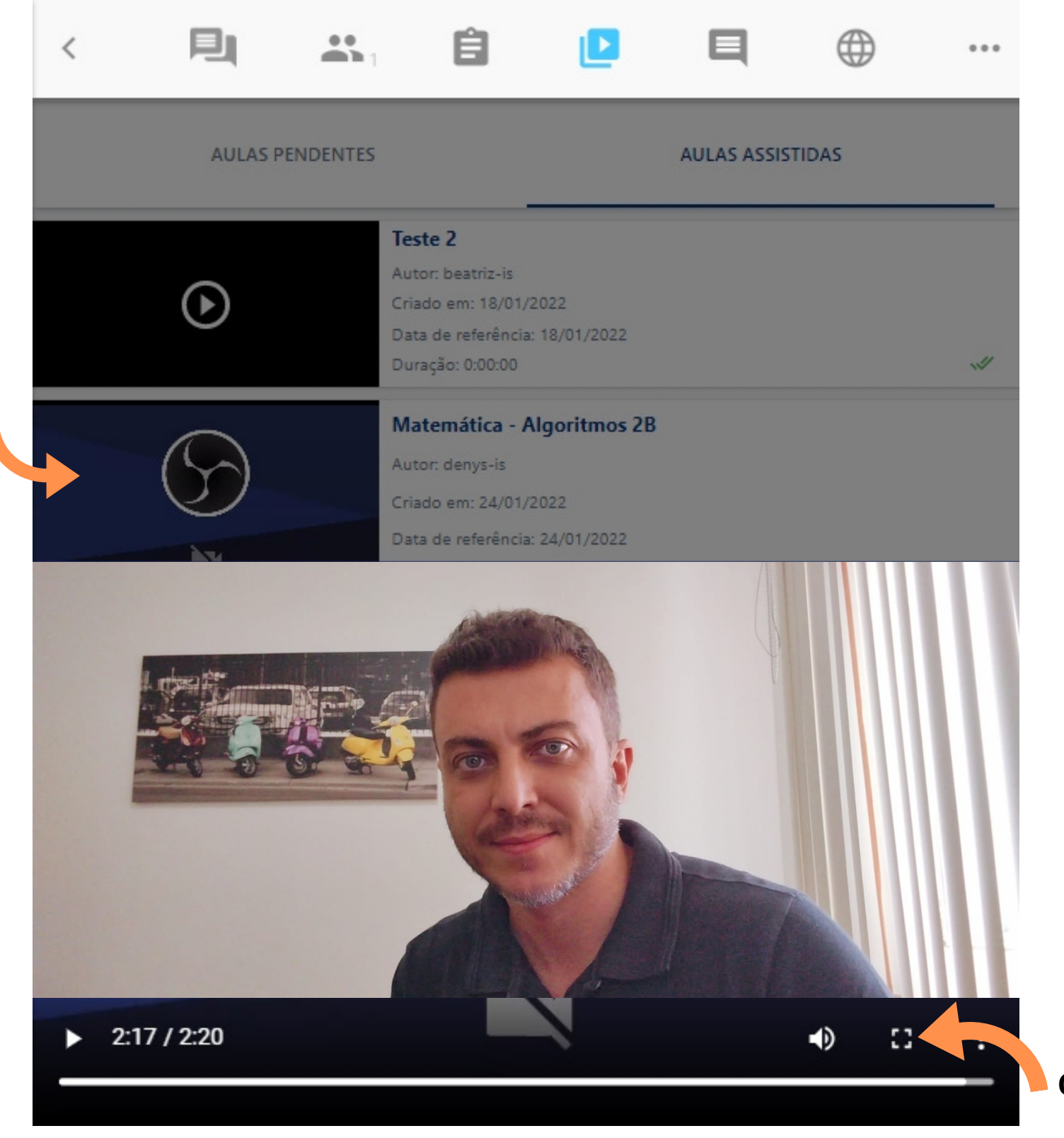

Clique para deixar o vídeo em tela cheia

## **4 -** Localizar Aula pelo Filtro

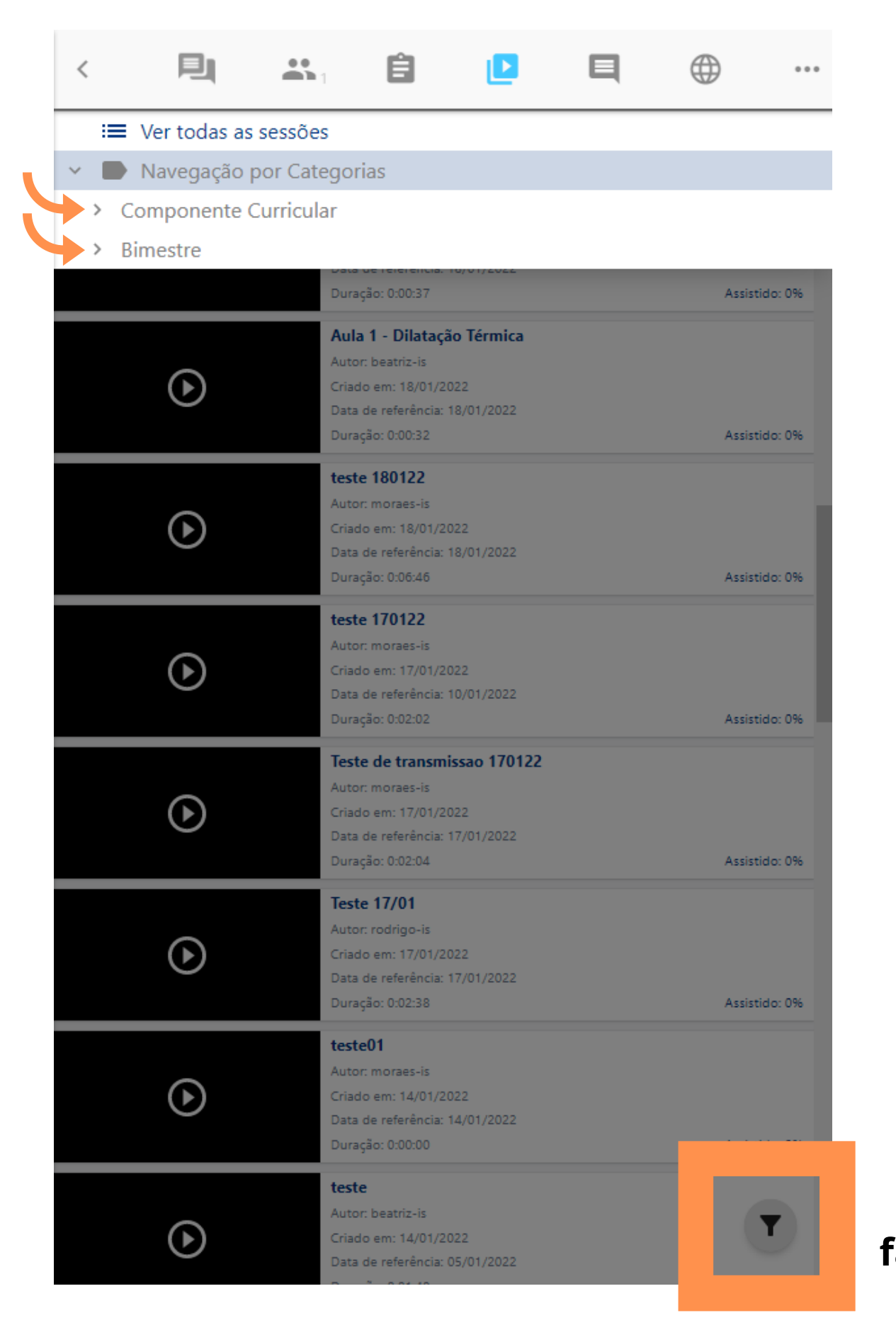

### Localize a aula por Componente Curricular ou pelo Bimestre

Esse ícone faz um "filtro", facilitando a localização de aulas

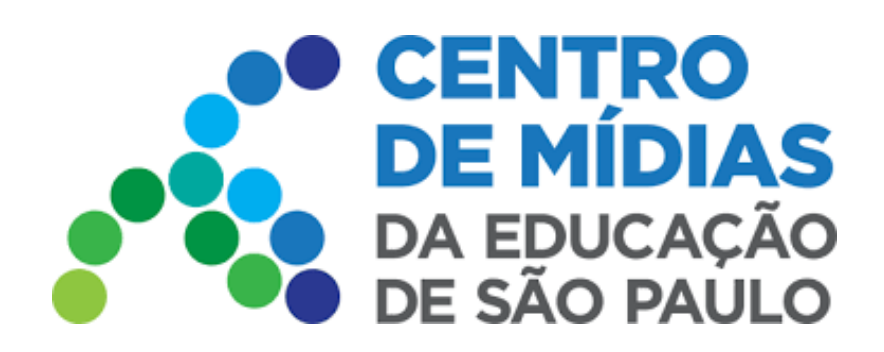

# CMSP 2022 Aulas Gravadas

**5** - Tempo assistido da aula

|                | Aula teste - Prof. Bia         |                |
|----------------|--------------------------------|----------------|
|                | Autor: beatriz-is              |                |
| $(\mathbf{b})$ | Criado em: 25/01/2022          |                |
|                | Data de referência: 25/01/2022 |                |
|                | Duração: 0:02:09               | Assistido: 40% |
|                |                                |                |

Tempo assistido do vídeo

A visualização de tempo assistido é possível para o próprio usuário acompanhar seu progresso

*Importante:* O professor vai ter acesso aos tempos assistidos de cada aluno, em uma tela posterior. Nessa tela, será possível verificar o tempo total assistido pelo estudante de forma síncrona e assíncrona, com indicação de presença/ausência, de acordo com o tempo total..

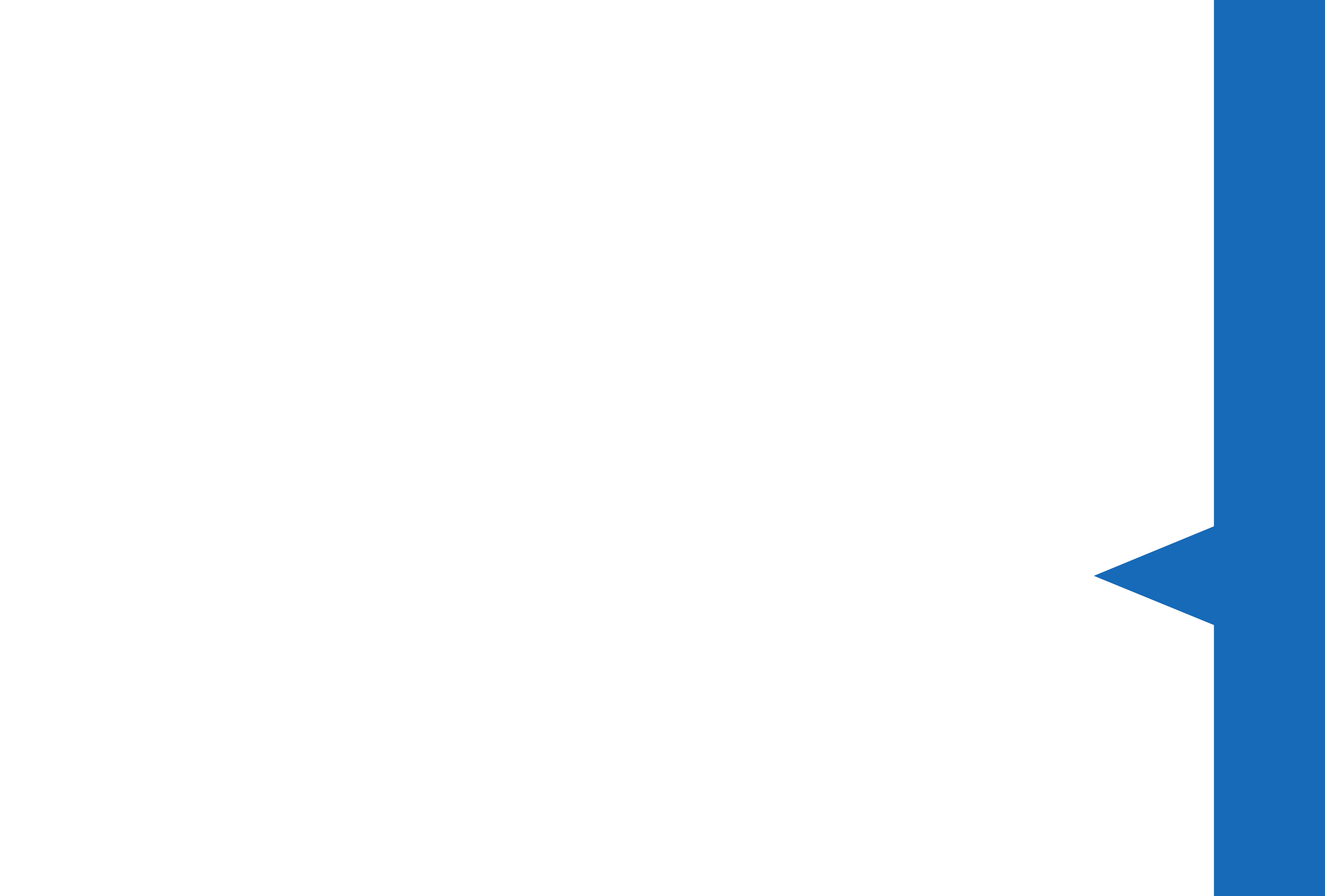